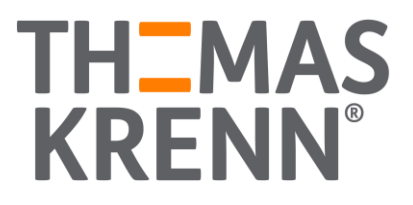

## **Veeam Cloud Connect** HowTo

### Inhalt

| 1. Verbindung zum Service Provider (Cloud Repository) herstellen | 2 |
|------------------------------------------------------------------|---|
| 2. Neuen Cloud Backup Job erstellen                              | 5 |
| 3. Cloud Repository einem bestehenden Backup Job hinzufügen      | 8 |

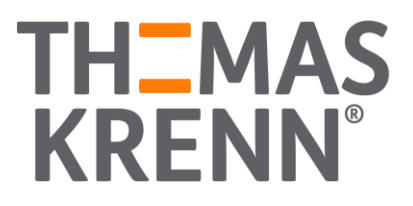

- 1. Verbindung zum Service Provider (Cloud Repository) herstellen
  - (1) Im "Backup Infrastructure" Bereich auf "Service Provider" rechts-klicken und "Add service provider…" wählen

| Backup Infrastructure                                                                                                    |
|----------------------------------------------------------------------------------------------------|
| Backup Proxies Backup Repositories External Repositories WAN Accelerators                                                     |
| Add service provider Add service provider Add service provider Add service provider Add service provider Add service provider |
| Home                                                                                                    |
| 🚰 Backup Infrastructure                                                                                                    |
| Storage Infrastructure                                                                                                    |
| Tape Infrastructure                                                                                                    |
| Files                                                                                                    |
| History                                                                                                    |

- (2) Serverinformationen hinterlegen:
  - i. DNS name or IP adress: backup.exone.cloud / 188.92.200.16
  - ii. Port: 6180 (WICHTIG: dieser Port muss ggf. in der Firewall erlaubt werden)

| Service Provider | DNS name or IP address:                                       | Port:                       |
|------------------|---------------------------------------------------------------|-----------------------------|
| Cradantials      | backup.exone.cloud                                            | 6180                        |
| credentidis      | Description:                                                  |                             |
| Apply            |                                                               |                             |
|                  |                                                               |                             |
| Summary          |                                                               |                             |
| ummary           |                                                               |                             |
| Summary          | L                                                             |                             |
| Summary          |                                                               |                             |
| Summary          |                                                               |                             |
| ummary           |                                                               |                             |
| Summary          |                                                               |                             |
| iummary          |                                                               |                             |
| ummary           |                                                               |                             |
| ummary           |                                                               |                             |
| ummary           |                                                               |                             |
| ummary           |                                                               |                             |
| ummary           |                                                               |                             |
| ummary           |                                                               |                             |
| ummary           |                                                               |                             |
| ummary           | Allow this Vesam Backup & Replication installation to be mana | ned by the centice provider |
| ummary           | Allow this Veeam Backup & Replication installation to be mana | ged by the service provider |

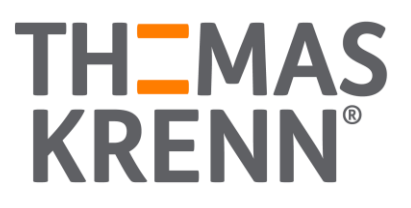

#### (3) Zertifikatsmeldung bestätigen

(4) Crendentials hinterlegen

| Credentials Verified by: CN=Veeam Software, O=Veeam Software, OU=Veeam Software Thumbprint: |        |                                                                                 |            |
|---------------------------------------------------------------------------------------------|--------|---------------------------------------------------------------------------------|------------|
| pply ummary                                                                                 |        | Verified by CN-Veeam Software O-Veeam Software OII-Veeam Software               | redentials |
| ummary                                                                                      |        | Thumbprint:                                                                     |            |
| ummary                                                                                      | Verify |                                                                                 | pply       |
|                                                                                             |        |                                                                                 | ummary     |
|                                                                                             |        |                                                                                 |            |
|                                                                                             |        | , i i i i i i i i i i i i i i i i i i i                                         |            |
| Add or select credentials issued to you by the service provider<br>Credentials:             | 1      | Add or select credentials issued to you by the service provider<br>Credentials: |            |
| · · · · · · · · · · · · · · · · · · ·                                                       | Add    | v .                                                                             |            |
| Manage accounts                                                                             |        | Manage accounts                                                                 |            |

(5) Hinterlegte Credentials im Dropdown wählen und mit "Apply" bestätigen

| service Provider | Fo  | You have connected to service provider 62.152.181.162                    |        |
|------------------|-----|--------------------------------------------------------------------------|--------|
| Credentials      | 1.8 | Verified by: <u>CN=Veeam Software</u> O=Veeam Software OU=Veeam Software |        |
| Apply            |     | Thumbprint:                                                              |        |
| 489              |     |                                                                          | Verify |
| ummary           |     |                                                                          |        |
|                  |     |                                                                          |        |
|                  |     |                                                                          |        |
|                  |     |                                                                          |        |
|                  |     |                                                                          |        |
|                  |     | Add or select credentials issued to you by the service provider          |        |
|                  |     | Credentials:                                                             |        |
|                  |     | - second lines: well the (means from) and (mean inclusion if it is any w | Add    |
|                  |     |                                                                          |        |

# TH\_MAS KRENN<sup>®</sup>

(6) Die folgende Ressourcenanzeige mit "Apply" bestätigen

|                                    | Servi                              | ce Provider                   |                   | x  |
|------------------------------------|------------------------------------|-------------------------------|-------------------|----|
| Resources<br>The following are clo | oud backup repositories your servi | ce provider has assigned to y | ou.               |    |
| Service Provider                   | Available cloud repositories:      |                               |                   |    |
|                                    | Repository                         | Capacity                      | WAN Acceleration  |    |
| Credentials                        | Cloud repository Test-Tent         | 300,0 GB                      | Disabled          |    |
| Resources                          | 1                                  |                               |                   |    |
| Apply                              |                                    |                               |                   |    |
| Summary                            |                                    |                               |                   |    |
|                                    |                                    |                               |                   |    |
|                                    |                                    |                               |                   |    |
|                                    |                                    |                               |                   |    |
|                                    |                                    |                               |                   |    |
|                                    |                                    | < Previous                    | Apply Finish Cano | el |

(7) Sobald der Service Provider hinzugefügt wurde (alle Haken grün) mit "Next" bestätigen

|                         | Service Provider                                            |
|-------------------------|-------------------------------------------------------------|
| Apply<br>Please wait wh | ile settings are being saved to the configuration database. |
| Service Provider        | Log:                                                        |
|                         | Message Duration                                            |
| Credentials             | Saving service provider 0:00:04                             |
| Deseurses               | Saving cloud resources 0:00:02                              |
| Resources               | Saving network extension appliances                         |
| Apply                   | Updating remote management setting                          |
| -                       | O Updating local cache                                      |
| Summary                 |                                                             |
|                         |                                                             |
|                         |                                                             |
|                         |                                                             |
|                         |                                                             |
|                         |                                                             |
|                         |                                                             |
|                         |                                                             |
|                         |                                                             |
|                         |                                                             |
|                         |                                                             |
|                         |                                                             |
|                         |                                                             |
|                         | < Previous Next > Finish Cancel                             |

(8) Den Vorgang mit "Finish" im folgenden Fenster abschließen.

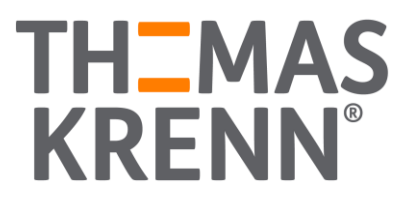

- 2. Neuen Cloud Backup Job erstellen
  - (1) Im "Home" Bereich auf "Backup" rechts-klicken und "Backup -> Virtual machine…" wählen

| A Sobs                                                                                                    | / /                                                                                                    |
|----------------------------------------------------------------------------------------------------|----------------------------------------------------------------------------------------------------|
| <ul> <li>Ba Backup</li> <li>Backups</li> <li>Disk</li> <li>Disk (Orphaned)</li> <li>Disk (Imported)</li> <li>Disk (VeeamZIP)</li> <li>Cloud</li> <li>Last 24 Hours</li> <li>Success</li> </ul> | <ul> <li>Virtual machine</li> <li>Windows computer</li> <li>Linux computer</li> <li>Mac computer</li> <li>Unix computer</li> <li>File share</li> </ul> |
| A Home                                                                                                    |                                                                                                    |
| Backup Infrastructure                                                                                                    |                                                                                                    |
| Storage Infrastructure                                                                                                    |                                                                                                    |
| Files                                                                                                    |                                                                                                    |

(2) Einen Namen f
ür den neuen Backup Job w
ählen
 → Mit "Next" best
ätigen

| Type in a name    | and description for this backup job.                                                                            |
|-------------------|----------------------------------------------------------------------------------------------------|
| lame              | Name:                                                                                                    |
|                   | Name für Backupjob                                                                                              |
| irtual Machines   | Description:                                                                                                    |
| orage             |                                                                                                    |
| lest Processing   |                                                                                                    |
| icit i foccissing |                                                                                                    |
| hedule            |                                                                                                    |
| immary            |                                                                                                    |
|                   |                                                                                                    |
|                   |                                                                                                    |
|                   |                                                                                                    |
|                   |                                                                                                    |
|                   |                                                                                                    |
|                   |                                                                                                    |
|                   | High priority     Backup infortanting provides an offered to kink priority into first. Use this entire for into |
|                   | backup intrastructure resources are offered to high priority jobs first. Use this option for jobs               |

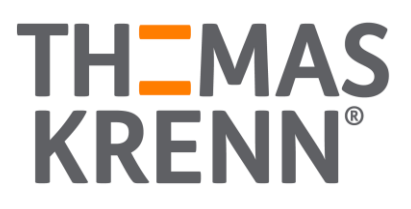

| Select virtual m<br>as you add nev | nachines to process via container,<br>v VM into container. | or granularly. Container provid | les dynamic selection th | nat automatically char |
|------------------------------------|------------------------------------------------------------|---------------------------------|--------------------------|------------------------|
| lame                               | Virtual machines to back                                   | up:                             |                          |                        |
| firtual Machines                   | Name                                                       | Туре                            | Size                     | Add                    |
| torage                             |                                                            |                                 |                          |                        |
| juest Processing                   |                                                            |                                 |                          | Exclusions             |
| chedule                            | _                                                          |                                 |                          | <b>↑</b> Up            |
| ummary                             |                                                            |                                 |                          | + Down                 |
|                                    |                                                            |                                 |                          |                        |
|                                    |                                                            |                                 |                          |                        |
|                                    |                                                            |                                 |                          | Recalculat             |
|                                    |                                                            |                                 |                          | Total size:<br>0 B     |

#### (3) Im Dialog der zu sichernden VM die entsprechende VM durch "Add..." wählen

(4) Ausgewählte VM mit "Add" bestätigen

|      | >                 |
|------|-------------------|
|      |                   |
| Туре |                   |
| VM   |                   |
|      |                   |
|      |                   |
|      |                   |
|      |                   |
|      |                   |
|      |                   |
|      |                   |
|      |                   |
|      |                   |
|      |                   |
|      |                   |
|      |                   |
|      |                   |
|      |                   |
|      | ×                 |
| Add  | Cancel            |
|      | Type<br>VM<br>Add |

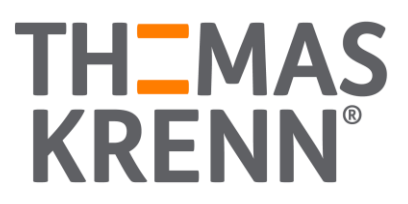

(5) Wenn alle zu sichernden VMs hinzugefügt wurden, den Dialog mit "Next" bestätigen

| as you add new   | v VM into container.        | • • • • • • • • • • • • • • • • • • • |                 |             |
|------------------|-----------------------------|---------------------------------------|-----------------|-------------|
| Name             | Virtual machines to backup: |                                       |                 |             |
| Virtual Machines | Name                        | Type<br>VM                            | Size<br>20,6 GB | Add         |
| itorage          |                             |                                       |                 | NUMBER OF   |
| Suest Processing |                             |                                       |                 | Exclusions  |
| chedule          |                             |                                       |                 | 🛧 Up        |
| iummary          |                             |                                       |                 | + Down      |
|                  |                             |                                       |                 | _           |
|                  |                             |                                       |                 |             |
|                  |                             |                                       |                 |             |
|                  |                             |                                       |                 | Recalculat  |
|                  |                             |                                       |                 | Total size: |

(6) Im nächsten Dialog das exone.Cloud Repository auswählen

|                                                    | New Backup Job                                                                                                    |
|----------------------------------------------------|----------------------------------------------------------------------------------------------------|
| Storage<br>Specify processing<br>job and customize | proxy server to be used for source data retrieval, backup repository to store the backup files produced by this<br>advanced job settings if required.                                                                                        |
| Name                                               | Backup proxy:                                                                                                    |
|                                                    | Automatic selection Choose                                                                                                    |
| Virtual Machines                                   | Backup repository:                                                                                                    |
| Storage                                            | Cloud repository Test-Tentant4 (Cloud repository)                                                                                                    |
| Guest Processing                                   | 300 GB free of 300 GB     Map backup Retention policy                                                                                                    |
| Schedule                                           | Restore points to keep on disk: 14 🔹                                                                                                    |
| Summary                                            | Confirmentation destinations for this ist                                                                                                    |
|                                                    | Configure secondary destinations for this job<br>Copy backups produced by this job to another backup repository, or to tape. Best practices<br>recommend maintaining at least 2 backups of production data, with one of them being off-site. |
|                                                    | Advanced job settings include backup mode, compression and deduplication,<br>block size, notification settings, automated post-job activity and other settings.                                                                              |
|                                                    | < Previous Next > Finish Cancel                                                                                                    |

- (7) Bei Bedarf zusätzliche Einstellungen im Guest Processing vornehmen
- (8) Bei Bedarf einen Zeitplan für den Backup Job einrichten
- (9) Den Vorgang durch "Apply" abschließen.

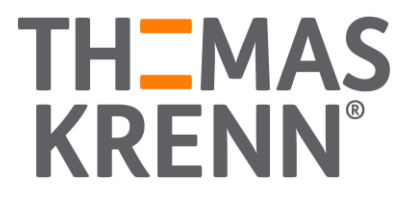

3. Cloud Repository einem bestehenden Backup Job hinzufügen

Um einem bestehenden Backup Job ein Cloud Repository als zweites Sicherungsziel hinzufügen zu können, muss ein neuer Backup Copy Job angelegt werden.

(1) Im "Home" Bereich auf "Backup" rechts-klicken und "Backup -> Virtual machine..." wählen

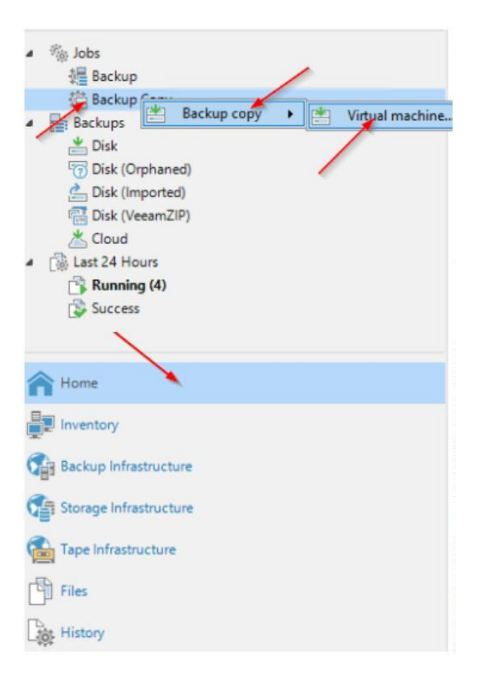

(2) Name und Copy Mode für den Job wählen und entsprechend mit "Next" bestätigen

| · · · · · · · · · · · · · · · · · · · |                                                                                                    |
|---------------------------------------|----------------------------------------------------------------------------------------------------|
| do                                    | Name:                                                                                                    |
| bjects                                | Description:                                                                                                    |
| arget<br>ata Transfer                 |                                                                                                    |
| hedule                                | Copy mode:                                                                                                    |
| courc                                 | Immediate copy (mirroring)                                                                                                    |
| mary                                  | Copies every restore point as soon as it appears in the primary backup repository. This mode will<br>copy all backups created by selected backup jobs, including transaction log backups. |
|                                       | O Periodic copy (pruning)                                                                                                    |
|                                       | Periodically copies the latest available restore point only. This mode also allows for selecting which<br>backups to process, enabling you to further reduce bandwidth usage.             |
|                                       |                                                                                                    |
|                                       |                                                                                                    |

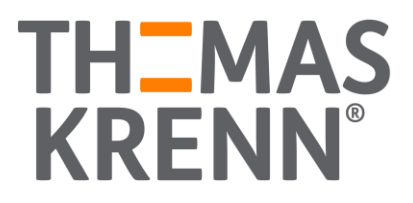

| lob                            | Objects to process: | Objects to process: |      |                  |  |  |
|--------------------------------|---------------------|---------------------|------|------------------|--|--|
| Objects                        | Name                | Туре                | Size | Add<br>From jobs |  |  |
| <b>Target</b><br>Data Transfer |                     |                     |      | Exclusions       |  |  |
| Schedule                       |                     |                     |      |                  |  |  |
| Summary                        |                     |                     |      |                  |  |  |
|                                |                     |                     |      | Recalculate      |  |  |
|                                |                     |                     |      | Total size:      |  |  |

(3) Den Backup Job welcher in die Cloud dupliziert werden soll über "Add.." und "From jobs…" wählen

(4) Auswahl des zu kopierenden Jobs mit "Next" bestätigen

| lob           | Objects to process:        |                    |      |                                                                                                    |  |
|---------------|----------------------------|--------------------|------|----------------------------------------------------------------------------------------------------|--|
| Objects       | Name<br>Name für Backupjob | Type<br>Backup Job | Size | Add                                                                                                    |  |
| larget        |                            |                    |      |                                                                                                    |  |
| Data Transfer |                            |                    |      | Exclusions.                                                                                                    |  |
| chedule       |                            |                    |      |                                                                                                    |  |
| Summary       |                            |                    |      |                                                                                                    |  |
|               |                            |                    |      |                                                                                                    |  |
|               |                            |                    |      |                                                                                                    |  |
|               |                            |                    |      | Recalculate                                                                                                    |  |
|               |                            |                    |      | The second second second second second second second second second second second second second second second se |  |
|               |                            |                    |      | Total size:                                                                                                    |  |

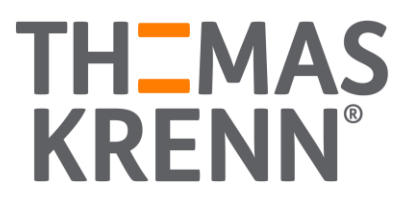

(5) Das Cloud Repository als Ziel wählen und bei Bedarf weitere Einstellungen vornehmen

| lob                 | Backup repository:                                                                               |                    |
|---------------------|--------------------------------------------------------------------------------------------------|--------------------|
| Ohieste             | Cloud repository Test-Tentant4 (Cloud repository)                                                |                    |
| Target              | Retention policy: 7 🖨 days                                                                       | Map backu          |
| Schedule<br>Summary | Keep certain full backups longer for archival purposes<br>GFS retention policy is not configured | Configure          |
|                     | Advanced settings include health check and compact schedule, notifications                       | settings, Advanced |

- (6) Bei Bedarf Einschränkungen im Zeitfenster vornehmen.
- (7) Den Vorgang mit "Finish" abschließen.